# LIBRE-OFFICE 7-2-0 ==> INITIATION CYCLE 2 COURS 11 ==> FONTWORCK

# FONTWORK est l'équivalent à WORDART de Microsoft

- 1) Ouvrez un document Writer vierge et l'enregistrer Essai fontwork
- 2) Affichez les barres d'outils de Fontwork
- 3) Dans la barre de menus ==> Affichage / Barre d'outils / Fontwork

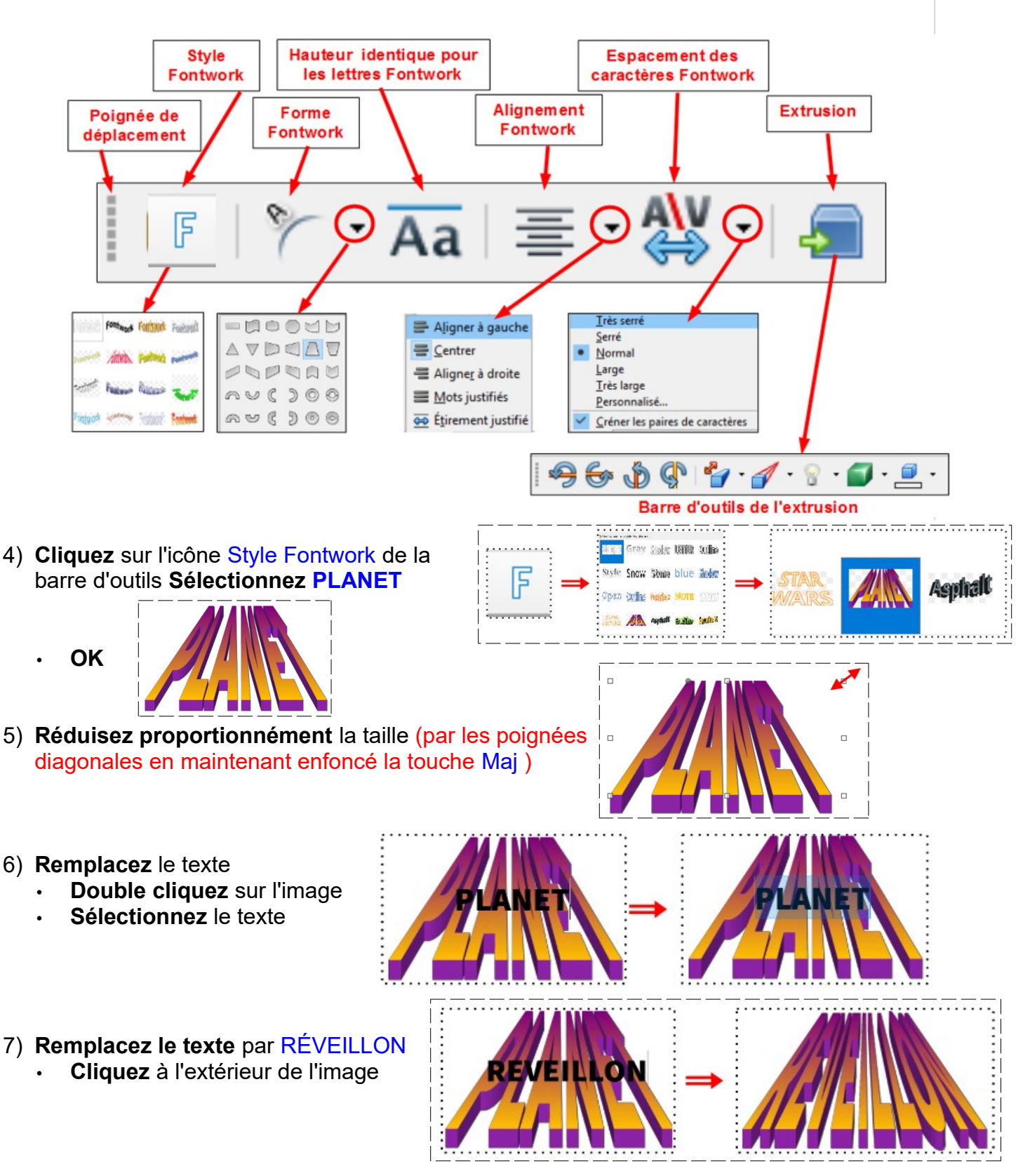

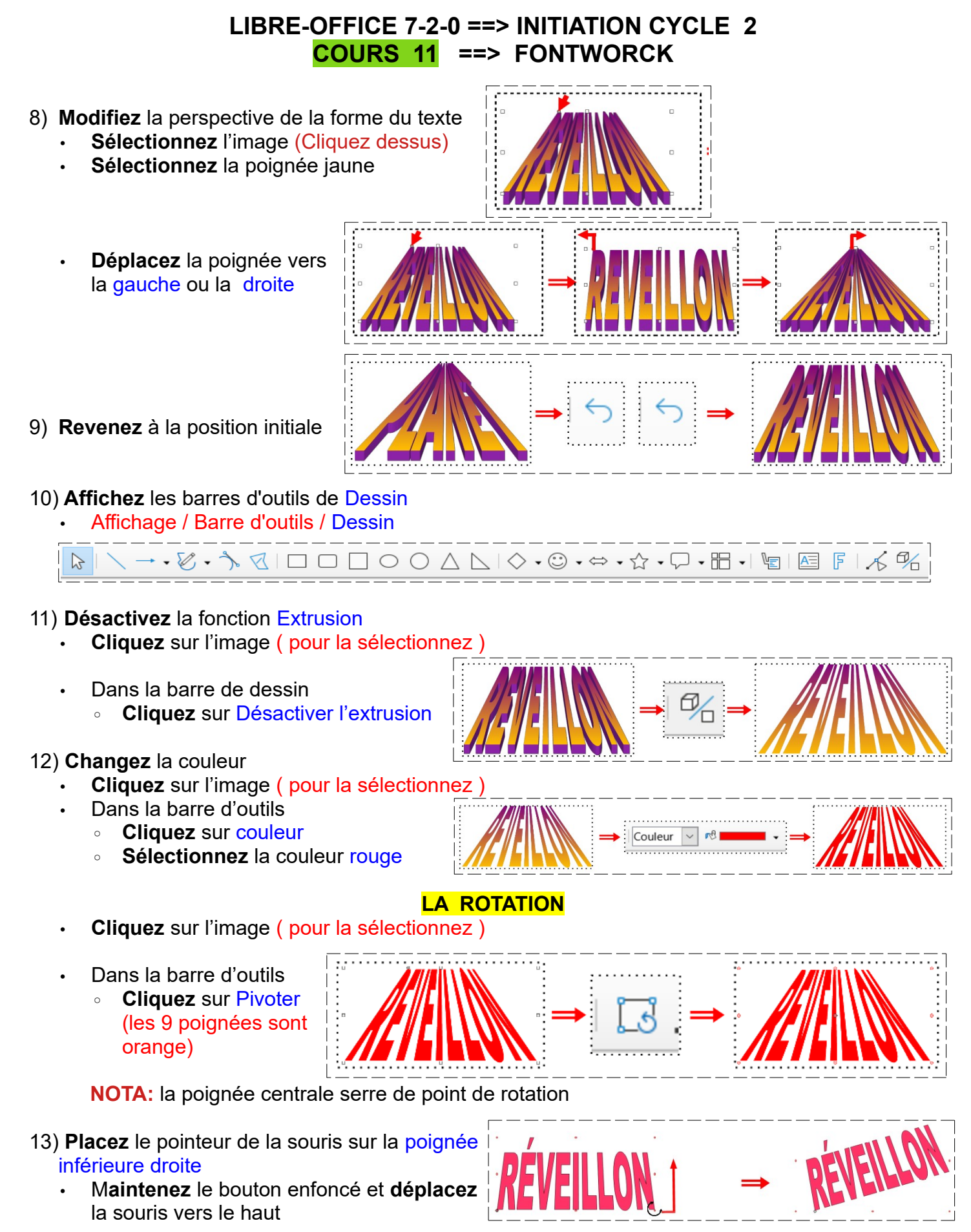

14) **Annulez** la manipulation

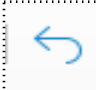

#### LIBRE-OFFICE 7-2-0 ==> INITIATION CYCLE 2 COURS 11 ==> FONTWORCK

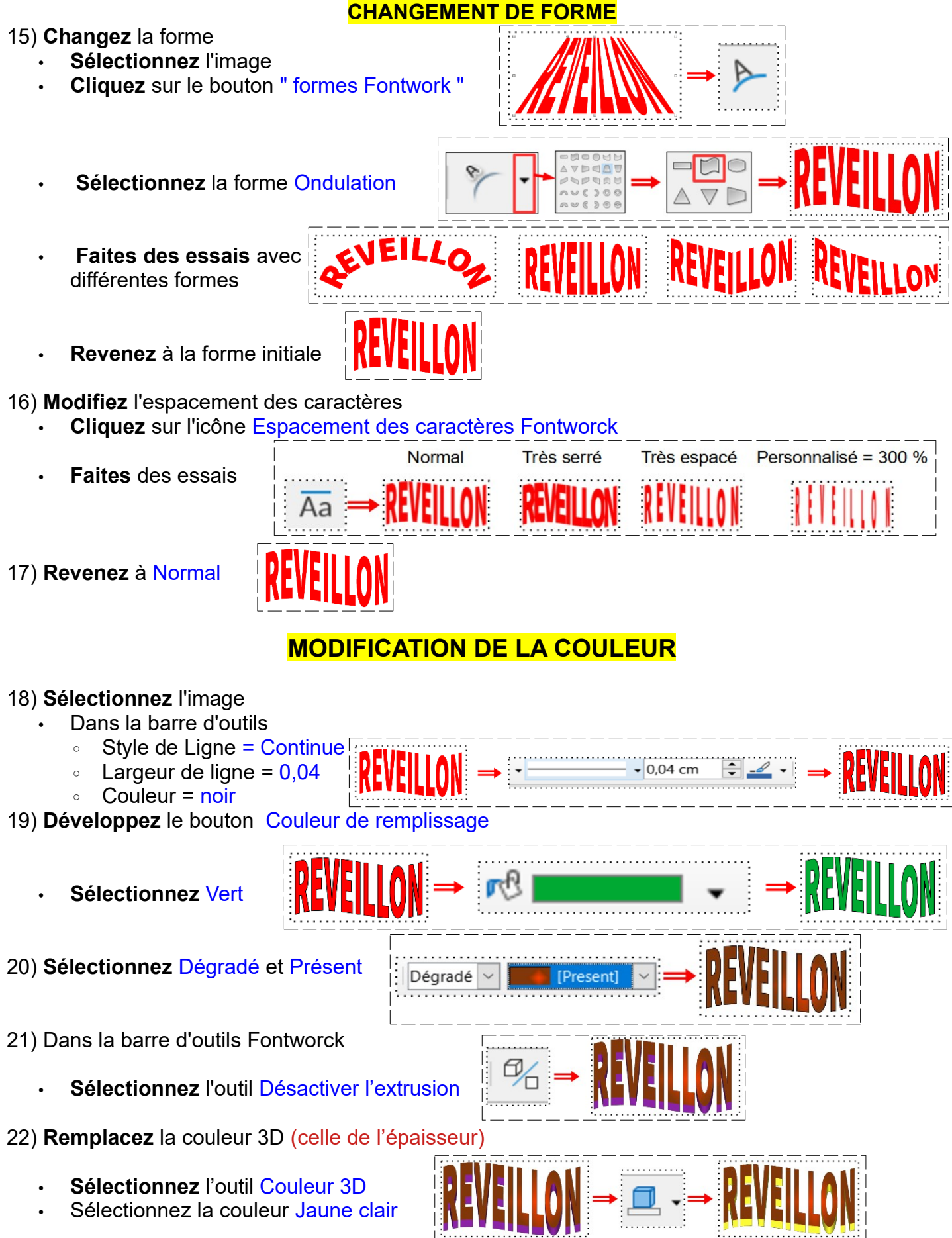

## LIBRE-OFFICE 7-2-0 ==> INITIATION CYCLE 2 COURS 11 ==> FONTWORCK

### LES INCLINAISONS

23) Dans la barre d'outils 3 D

- Cliquez 6 fois sur le bouton Incliner vers le haut
- Annulez l'opération (6 fois)
- Cliquez 6 fois sur le bouton Incliner vers le bas
- **Annulez** l'opération (6 fois)
- Cliquez 4 fois sur le bouton Incliner vers la gauche
- Annulez l'opération (4 fois)
- Cliquez 8 fois sur le bouton Incliner vers la droite
- Annulez l'opération (8 fois)
- 24) Cliquez sur le bouton Profondeur Sélectionnez 5 cm 0
- 25) Cliquez sur le bouton Direction Sélectionnez l'orientation Parallèle et Extrusion Nord-Est
- 26) **Cliquez** sur le bouton Éclairage Sélectionnez Normal et Centre droit
  - Faites des essais avec les différents éclairages
  - Revenez à Normal et Centre droit
- 27) Enregistrez et Fermez le fichier
- 28) Faites l'exercice 12 Exercice fontwork .pdf

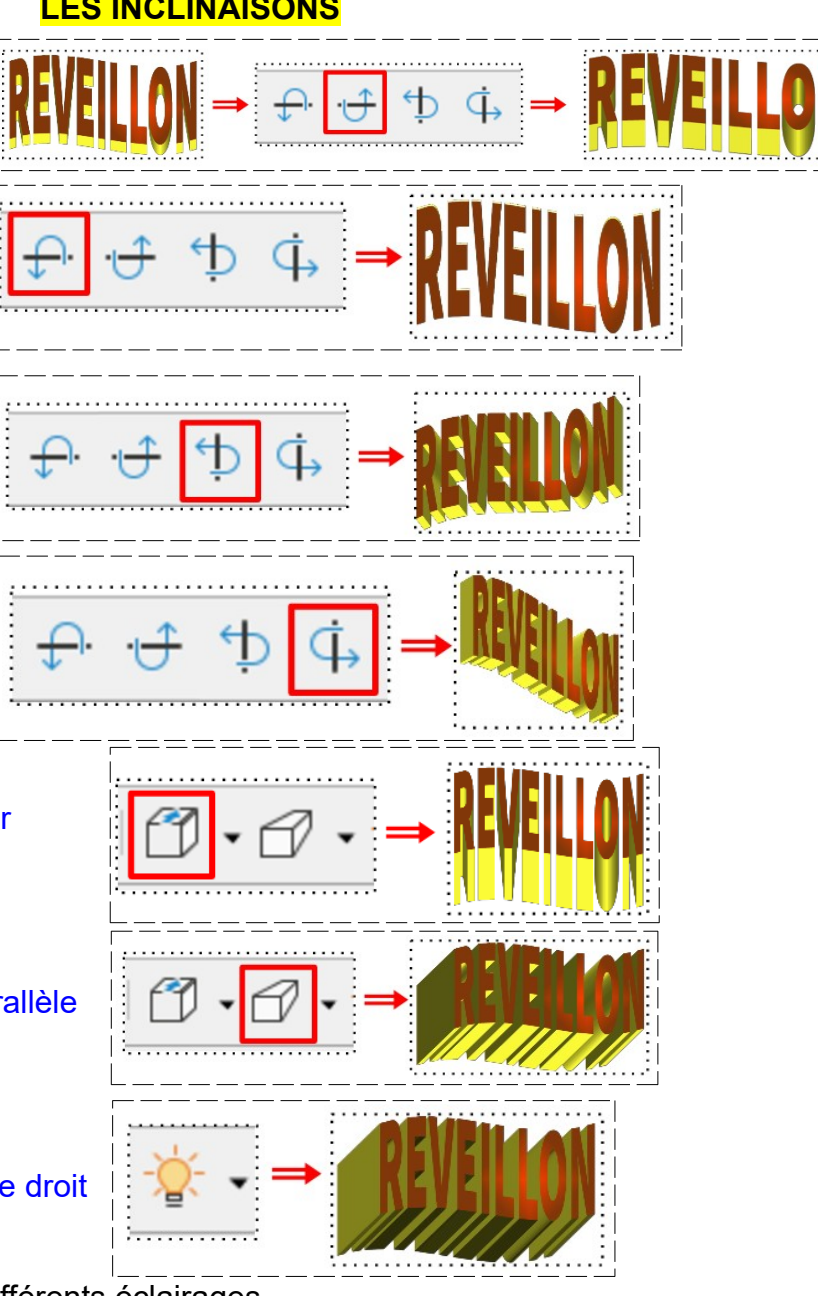